Impostazione giornata di ricevimento da ARGO:

Entrando nel registro elettrico, dalla colonna di sinistra selezionare:

COMUNICAZIONI  $\rightarrow$  RICEVIMENTO DOCENTE:

| S Nuovo Argo didUP             | ×       | +     |
|--------------------------------|---------|-------|
| ← → C  Portaleargo.it/         | /voti/? | class |
|                                | וד סדנ  | ECN   |
| Menù                           | ×       | А     |
| ☐ Home                         |         |       |
| 🔁 Registro                     | •       |       |
| 📴 Scrutini                     | •       |       |
| 🗇 Didattica                    | •       |       |
| 🕼 Bacheca                      | •       |       |
| 📢 Comunicazioni                | •       |       |
| 🔽 Invio email                  | •       |       |
| Ricevimento docente            |         |       |
| Eventi Google Meet             |         |       |
| ₽ Docenti per Classe           |         |       |
| 嶜 Eletti Consiglio di Classe   |         |       |
| 🚯 Eletti Consiglio di Istituto |         |       |
| Apparirà la schermata con le   | info (  | della |

Ricevimenti docente dal 23/10/2023 al 23/11/2023
Filtra date
Dati 23/10/2023 
Ati 23/11/2023 
Aggiorna

LINK Artivo

ienti nel periodo selezionato

data ricevimento vuota:

Selezionare la voce "aggiungi" e compilare i dati assicurandosi di selezionare la voce "Ricevimento Periodico":

|                                | UTO TE | CNICO ECONOMICO E TECNOLOGICO - "GIROLAMO CARUSO"               |
|--------------------------------|--------|-----------------------------------------------------------------|
| Menù                           | ×      | Aggiungi ricevimento                                            |
| 🗅 Home                         |        |                                                                 |
| 🖄 Registro                     | •      | ATTIVO (Le famiglie possono effettuare prenotazioni)            |
| 😫 Scrutini                     | •      |                                                                 |
| Didattica                      | •      | O Ricevimento Singolo O Ricevimento                             |
| 🖾 Bacheca                      | •      | Periodico                                                       |
| 📢 Comunicazioni                | •      |                                                                 |
| 🔽 Invio email                  | •      | Ripeti nei giorni:                                              |
| 🔉 Ricevimento docente          |        |                                                                 |
| Eventi Google Meet             |        |                                                                 |
| 🞜 Docenti per Classe           |        | Date del periodo di ricevimento                                 |
| 曫 Eletti Consiglio di Classe   |        | Dali gg/mm/aaaa                                                 |
| 🚯 Eletti Consiglio di Istituto |        |                                                                 |
| 🕗 Orario                       | •      | Alle                                                            |
| 🖨 Stampe                       | •      | Ore: hh 💌 Minuti: mm 💌                                          |
| 🖻 Servizi Personale            |        |                                                                 |
| 🛠 Strumenti                    | •      | Opzioni Prenotazione consentita dalle                           |
| 🖄 Accedi a bSmart              |        | ⊙ Un ricevimento da                                             |
| 🕒 Logout                       |        | O Più ricevimenti da                                            |
|                                |        | da: 5 giorni a: 1 giorno prima del ricevimento                  |
|                                |        | Altre informazioni per le famiglie                              |
|                                |        | Luogo del ricevimento: Specificare dove si terrà il ricevimento |
|                                |        | Link: https://                                                  |
|                                |        | Annotazioni: Specificare delle note per le famiglie             |

## Esempio di compilazione:

| ggiungi ricevimento                                                                                                    | Inserisci |
|----------------------------------------------------------------------------------------------------|-----------|
| Ripeti nel giorni: <ul> <li>Lunedi</li> <li>Giovedi</li> <li>Martedi</li> <li>Venerdi</li> <li>Mercoledi</li> <li>Sabato</li> </ul>                                                                   | /         |
| Date del periodo di ricevimento<br>Date 23/10/2023  at: 15/05/2024  Core: 10  Minutt: 42 Alle Ore: 11  Minutt: 36                                                                                     |           |
| Opzioni       Prenotazione consentita dalle         O Un ricevimento da       0         Più ricevimenti da       0         Minuti:       0         Varia       1         giorno prima del ricevimento |           |
| Altre informazioni per le famiglie                                                                                                    |           |
| Luogo del ricevimento: Portineria ITET G. Caruso Linke https:// C®                                                                                                    |           |
| Annotazioni: Specificare delle note per le famiglie                                                                                                    |           |
| E-mail docente: ALDO.MANIACI@GCARUSO.EDU.IT                                                                                                    |           |
| (Riceverai una mail in caso di prenotazione o disdetta solo se è attiva la relativa opzione in "Strumenti > Opzioni famiglia")                                                                        |           |

Conclusa la parte dell'inserimento basterà confermare cliccando su "inserisci".

## Dopo il Click troverete un messaggio del tipo:

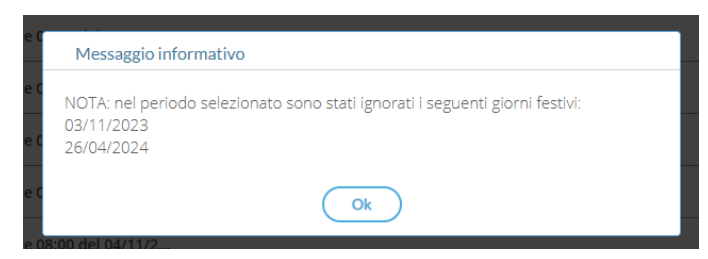

## ... e un elenco di prenotazioni possibili...

| Rice | Ricevimenti docente dal 23/10/2023 al 23/11/2023 |                  |                            |                                     |          |           |    |  |  |  |  |  |  |
|------|--------------------------------------------------|------------------|----------------------------|-------------------------------------|----------|-----------|----|--|--|--|--|--|--|
| Fil  | Filtra date                                      |                  |                            |                                     |          |           |    |  |  |  |  |  |  |
| Di   | al: 23/10/2023                                   | AI: 23/1         | 1/2023 Aggiorna            | Elenco prenc                        | otazioni | Aggiungi  | •  |  |  |  |  |  |  |
|      | DATA RICEVIMENTO                                 | STATO<br>PRENOTA | PRENOTAZIONI<br>CONSENTITE | ANNOTAZIONE LUOGO DEL RICEVIME LINK | ΑΤΤΙVΟ   |           |    |  |  |  |  |  |  |
|      | 27/10/2023 (Venerdi) d                           | 0/1              | dalle 08:00 del 21/10/2    | Portineria ITET G. Caru             | Si       | $\oslash$ | ٤  |  |  |  |  |  |  |
|      | 27/10/2023 (Venerdi) d                           | 0/1              | dalle 08:00 del 21/10/2    | Portineria ITET G. Caru             | Si       | $\oslash$ | 8  |  |  |  |  |  |  |
|      | 27/10/2023 (Venerdi) d                           | 0/1              | dalle 08:00 del 21/10/2    | Portineria ITET G. Caru             | Si       | $\oslash$ | (× |  |  |  |  |  |  |
|      | 27/10/2023 (Venerdì) d                           | 0/1              | dalle 08:00 del 21/10/2    | Portineria ITET G. Caru             | Si       | $\oslash$ | (× |  |  |  |  |  |  |
|      | 27/10/2023 (Venerdi) d                           | 0/1              | dalle 08:00 del 21/10/2    | Portineria ITET G. Caru             | Si       | $\oslash$ | (× |  |  |  |  |  |  |
|      | 10/11/2023 (Venerdi) d                           | 0/1              | dalle 08:00 del 04/11/2    | Portineria ITET G. Caru             | Si       | $\oslash$ | 8  |  |  |  |  |  |  |
|      | 10/11/2023 (Venerdi) d                           | 0/1              | dalle 08:00 del 04/11/2    | Portineria ITET G. Caru             | Si       | $\oslash$ | 8  |  |  |  |  |  |  |
|      | 10/11/2023 (Venerdi) d                           | 0/1              | dalle 08:00 del 04/11/2    | Portineria ITET G. Caru             | Si       | $\oslash$ | 8  |  |  |  |  |  |  |
|      | 10/11/2023 (Venerdi) d                           | 0/1              | dalle 08:00 del 04/11/2    | Portineria ITET G. Caru             | Si       | $\oslash$ | 8  |  |  |  |  |  |  |
|      | 10/11/2023 (Venerdi) d                           | 0/1              | dalle 08:00 del 04/11/2    | Portineria ITET G. Caru             | Si       | $\oslash$ | (× |  |  |  |  |  |  |
|      | 17/11/2023 (Venerdi) d                           | 0/1              | dalle 08:00 del 11/11/2    | Portineria ITET G. Caru             | Si       | $\oslash$ | 8  |  |  |  |  |  |  |
|      | 17/11/2023 (Venerdi) d                           | 0/1              | dalle 08:00 del 11/11/2    | Portineria ITET G. Caru             | Si       | $\oslash$ | (× |  |  |  |  |  |  |
|      | 17/11/2023 (Venerdì) d                           | 0/1              | dalle 08:00 del 11/11/2    | Portineria ITET G. Caru             | Si       | $\oslash$ |    |  |  |  |  |  |  |

A conferma chela procedura è andata a buon fine.